# Mapa menu

### Lista menu

Poniższy schemat przedstawia elementy dostępne w każdym z menu.

#### Materiały eksploatacyjne Menu papieru

Wymień mat. ekspl. Nabój drukujący cyjan Nabój drukujący magenta Żółty nabój drukujący Czarny nabój drukujący Jedn. obrazująca, cyjan Jedn. obrazująca, magenta Jedn. obrazująca, żółta Jedn. obrazująca, czarna Pojemnik na zużyty toner Nagrzewnica Moduł przenoszący Domyślne źródło Rozmiar/typ papieru Konfiguracja podajnika uniwersalnego Zastąp rozmiar Gramatura papieru Ładowanie papieru Typy niestandardowe Nazwy niestandardowe Konfiguracja uniwersalna

#### Raporty

Strona ustawień menu Statystyki urządzenia Strona konfiguracji sieci Strona [x] konfiguracji sieci Lista profili Drukuj czcionki Drukuj katalog Wydruk demonstracyjny Raport dot. materiałów

#### Ustawienia

Ustawienia ogólne Menu napędu flash Ustawienia drukowania Menu ustawień Menu wykańczania Menu jakości Menu rejestrowania zadań Menu narzędzi Menu narzędzi Menu XPS Menu PDF Menu PDF Menu emulacji PCL Menu HTML Menu obrazu

#### Bezpieczeństwo

Różne ustawienia zabezpieczeń Drukowanie poufne Wymazywanie dysku Dziennik audytu bezpieczeństwa Ustaw datę i godzinę

#### Sieć/porty

Aktywna karta sieciowa Sieć standardowa<sup>\*</sup> Standardowy port USB Port równoległy [x] Port szeregowy [x] Ustawienia SMTP

### Pomoc

Drukuj wszystkie podręczniki Jakość koloru Jakość wydruku Drukowanie Nośniki Usuwanie defektów wydruków Mapa menu Informacje Połączenia Przenoszenie Materiały eksploatacyjne

<sup>\*</sup> W zależności od ustawień drukarki to menu jest widoczne jako Sieć standardowa, Sieć bezprzewodowa lub Sieć [x].

## Opis ekranu głównego

Gdy drukarka jest włączona, na wyświetlaczu urządzenia jest wyświetlany ekran podstawowy, nazywany ekranem głównym. Przyciski ekranu głównego umożliwiają wykonanie określonej czynności.

Uwaga: Przyciski widoczne na ekranie głównym zależą od jego ustawień.

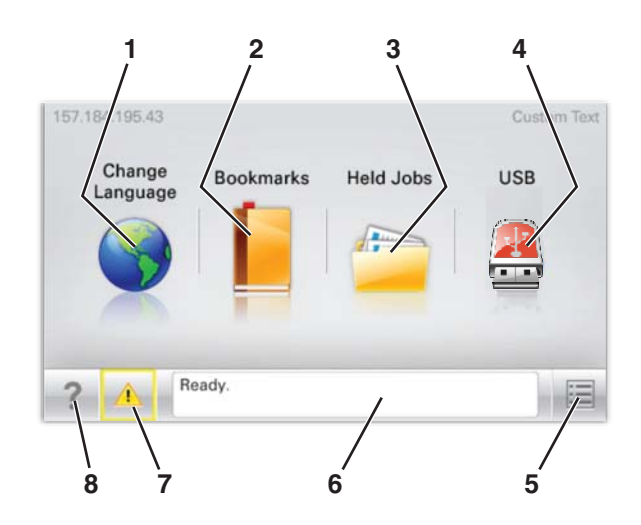

| Wyświetlany element |                                     | Opis                                                                                                    |
|---------------------|-------------------------------------|----------------------------------------------------------------------------------------------------|
| 1                   | Zmień język                         | Umożliwia tymczasową zmianę podstawowego języka i raportów na<br>wyświetlaczu. Wprowadzone ustawienia będą obowiązywać do chwili<br>ponownej zmiany.                                                                                                    |
| 2                   | Zakładki                            | Umożliwia utworzenie, porządkowanie i zapisanie zestawu zakładek<br>(adresów URL) w postaci widoku drzewa folderów i łączy do plików.                                                                                                    |
| 3                   | Zadania wstrzymane                  | Wyświetla wszystkie wstrzymane zadania.                                                                                                    |
| 4                   | USB                                 | Wyświetla pliki na dysku USB.                                                                                                    |
| 5                   | Menu                                | Wyświetla różne menu.                                                                                                    |
| 6                   | Pasek komunikatów o stanie drukarki | <ul> <li>Wyświetla komunikat o bieżącym stanie drukarki, taki jak Gotowa lub Zajęte.</li> <li>Uwaga: Przed przystąpieniem do zadań drukowania upewnij się, że drukarka jest włączona i jest wyświetlany komunikat Ready (Gotowa).</li> <li>Wyświetla komunikat o stanie pracy drukarki, taki jak Mało toneru lub Niski poziom toneru w kasecie z tonerem.</li> <li>Wyświetla komunikaty dotyczące problemów wymagających interwencji i informuje użytkownika o czynnościach wymaganych do kontynuowania pracy drukarki.</li> </ul> |
| 7                   | Stan/Materiały eksploatacyjne       | Wyświetla ostrzeżenie lub komunikat o błędzie, gdy do kontynuowania pracy<br>drukarki wymagana jest interwencja użytkownika.<br>Dotknij wyświetlonej informacji, aby uzyskać dostęp do ekranu<br>komunikatów, zawierającego szczegółowe informacje o danym<br>komunikacie i sposobie jego usunięcia.                                                                                                    |
| U                   |                                     | dotykowym.<br>Uwaga: Dla wszystkich menu dostępny jest przycisk Wskazówki.                                                                                                    |

Inne elementy, które mogą być także wyświetlane na ekranie głównym:

| Wyświetlany element         | Opis                                                                                                 |  |
|-----------------------------|----------------------------------------------------------------------------------------------------|--|
| Wyszukaj wstrzymane zadania | Umożliwia wyszukiwanie dowolnego z poniższych elementów oraz zapoznanie się z wynikami wyszukiwania: |  |
|                             | Nazwy użytkowników w przypadku wstrzymanych lub poufnych zadań drukowania                            |  |
|                             | Nazwy zadań w przypadku zadań wstrzymanych, z wyłączeniem zadań poufnych                             |  |
|                             | Nazwy profilu                                                                                        |  |
|                             | <ul> <li>Pakiet zakładek lub nazwy zadań drukowania</li> </ul>                                       |  |
|                             | <ul> <li>Pakiet USB lub nazwy zadań drukowania dla obsługiwanych typów plików</li> </ul>             |  |